碩、博士學位口試委員異動申請流程 (113-2 學期適用)

#### 一、學校首頁點選→連結→快速連結

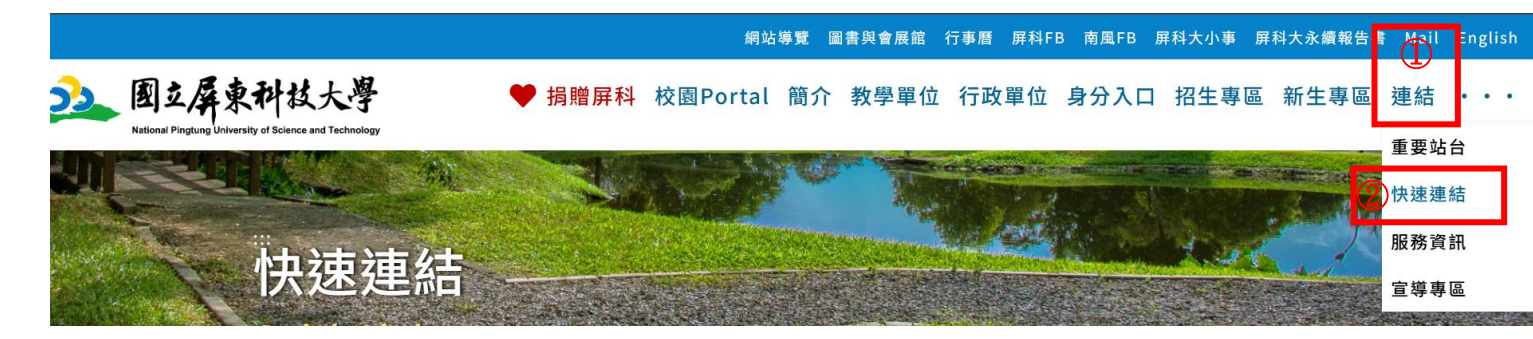

#### 二、選取「校務行政系統」

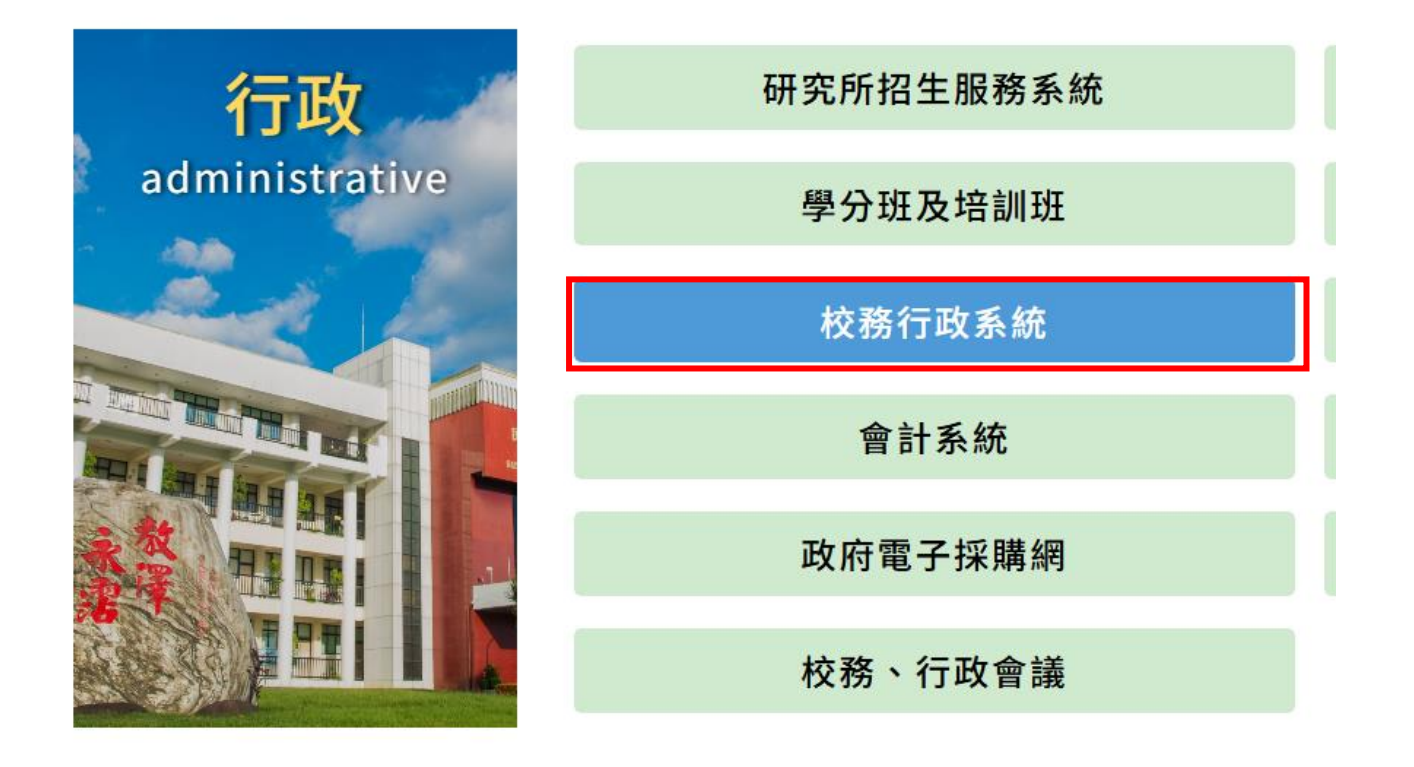

三、選取「學生→學生校務行政資訊系統「學籍、課表、成績、論文、請假…」

|    |     |               |               | 24           | Academic Administration 5 |
|----|-----|---------------|---------------|--------------|---------------------------|
| 老師 | 學生  | 職員            | 訪客            |              |                           |
| 校  | 務、訊 | <b>B務系統</b>   |               |              |                           |
|    | 學生  | <b>上校務行</b> 政 | <b>戏</b> 資訊系統 | 「學籍、課表、成績、論文 | て、請假、獎懲」                  |
|    | 線上  | 選課系統          |               | 線上教學評量系統     | 學生證掛失                     |
|    | 新生  | 資料登錄          |               | 學務資訊系統       | 在學生資料管理系統                 |
|    | 離校  | 手續系統          |               |              |                           |

### 四、選取「成績查詢」→「論文口試登錄系統 (含異動口委申請)」

| 課程查詢  學籍資料                                    | 成績查詢               | 獎懲資料     | 請假申請 | 體育室      | 登出               |                           |                                               |
|-----------------------------------------------|--------------------|----------|------|----------|------------------|---------------------------|-----------------------------------------------|
|                                               | 在校學期成績             | 查詢       |      |          |                  |                           |                                               |
| 請问學 ' 豆人」 百行為《<br>若要離開, 請先點「登出<br>確保您的個人資料不外》 | き<br>出 在校各學年學<br>見 | 期學分統計    |      |          |                  |                           |                                               |
|                                               | 在校歷年成績             |          |      |          |                  |                           |                                               |
|                                               | 選課、課表查             | 詢        |      |          |                  |                           |                                               |
|                                               | 課程停修申請             |          |      | ©2025    | 國立屏<br>系統開發      | 東科技大學<br>統維護單位            | <ul> <li>校址:912(</li> <li>立:國立屏東科技</li> </ul> |
|                                               | 校際選課申請             | 校際選課申請表  |      | dress:1, | Nation<br>Shuefu | al Pingtung<br>Road, Neip | g University of S<br>u, Pingtung 912          |
|                                               | 論文口試登錄             | 糸統(含異動口) | 委申請) |          |                  |                           |                                               |
|                                               | 論文題目修改             | (碩博士生專用) | )    |          |                  |                           |                                               |
|                                               | 暑修選課               |          |      |          |                  |                           |                                               |
|                                               | 暑修課程申請             |          |      |          |                  |                           |                                               |
|                                               |                    |          |      |          |                  | =                         |                                               |

接論文ロ試登錄進入 預計 5/12 起開放<mark>異動口委申請</mark>系統

| 課程查詢 | 學籍資料 | 成績查詢 | 獎懲資料 | 請假申請 | 體育室 | 登出 |
|------|------|------|------|------|-----|----|
|      |      |      |      |      |     |    |

| 研究生申請參加論文         | 口 試 登 錄 系 統 |
|-------------------|-------------|
| 學年: 113           | 學期: 2       |
| 碩士學生: 2025/2/17   | ~2025/5/2   |
| 博士學生: 2025/2/17   | ~2025/6/22  |
| 可改口委日期: 2025/5/12 | ~ 2025/7/31 |
|                   |             |
|                   |             |

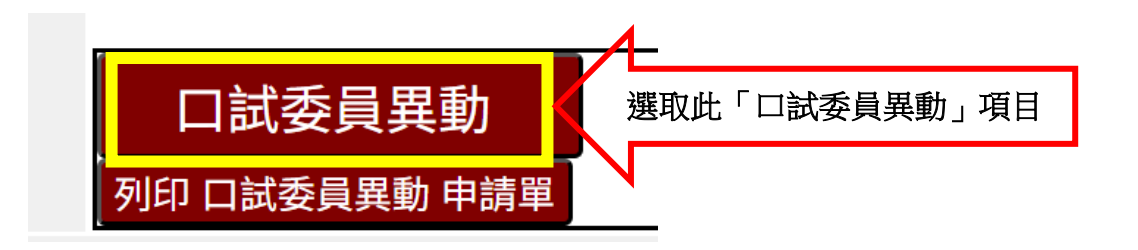

# 口試委員異動項目

### ○ <mark>增聘</mark>口試委員○ <u>更換</u>口試委員○ <u>減少</u>口試委員<sup>○</sup> 其它

| 增        | 加口試委員                        | 若更換口試委員(A委員換B委員)請輸入原口試到                               | §員姓名   | 5與事由 |          |    |     |
|----------|------------------------------|-------------------------------------------------------|--------|------|----------|----|-----|
| 原因       | ○ <b>增聘口試委員</b><br>若更換口試委員(A | ○ <b>更換口試委員 ○減少口試委員 ○ 其它</b><br>委員換B委員)請輸入原口試委員姓名與事由… |        |      |          |    |     |
| 校內<br>外  | 系所                           | 教<br>職稱<br>師                                          | 學歷     | 電話   | 郵遞區<br>號 | 地址 |     |
| 校內~      |                              | v                                                     | ] 博士 ∽ | •    |          |    |     |
| 口委<br>專長 |                              |                                                       |        |      |          |    | li. |
| 存檔       |                              | 取消                                                    |        |      |          |    |     |
| 列印 口     | 試委員異動 申請單                    |                                                       |        |      |          |    |     |

## 情形 1: 增聘

### 例如:原聘3位委員,增聘為4位或5位

| 校內     教     學歷     電話     郵遞區       外     師     學歷     電話     地址       校內     、     「     「       (校內     、     「     「 | 原因   | <ul> <li>● 増聘口試委員(</li></ul> | ●更換口試委員○減少口試委員○其<br>員換B委員)請輸入原口試委員姓名與事 | <b>其它</b><br>:由 |        |          |    |  |
|----------------------------------------------------------------------------------------------------|------|------------------------------|----------------------------------------|-----------------|--------|----------|----|--|
| · · · · · · · · · · · · · · · · · · ·                                                                                    | 校外校子 | 系所<br><br>健入新委員              | 教<br>師 <sup>職稱</sup><br>✓✓✓            | 學歷              | 電話<br> | 郵遞區<br>號 | 地址 |  |

# 情形 2: <mark>更換</mark>口試委員 (例如:A 委員改 B 委員) 先<u>選取不來</u>的委員後→鍵入新委員資料

| 增              | 加口試到         | 員                              | 若更換口試委員  | (A委員換B委員)詞    | 請輸入原口試委 | 員姓名 | 與事由 |          |    |   |
|----------------|--------------|--------------------------------|----------|---------------|---------|-----|-----|----------|----|---|
|                | ○<br>増聘<br>E | ]試委員                           | ●更換口試委員○ |               | 其它      |     |     |          |    |   |
| 原因             | 選擇(X)        | <b>姓名</b><br>楊智凱<br>吳東霖<br>夏滄琪 | ①點選取一    | · <u>來</u> 委員 |         |     |     |          |    |   |
| 校內<br>外        | 系所           |                                |          | 教<br>職稱<br>師  |         | 學歷  | 電話  | 郵遞區<br>號 | 地址 |   |
| 校內~            |              |                                |          | • •           |         | 博士~ | )[  |          |    | _ |
| 山委<br>專長<br>存檔 | 2            | 鍵入B                            | 委員資料後去   | 存檔            | 取消      |     |     |          |    | _ |

# 情形 3: 減少口試委員 (僅減少委員, <mark>不遞補</mark>其它口委)

|    | ○增聘□  | ]試委員              | ○更換口試委員    | ■ 減少口試委員   | ○其它 |  |
|----|-------|-------------------|------------|------------|-----|--|
|    | 若更換口  | 試委員(A             | 、委員換B委員)詰載 | 俞入原口試委員姓名與 | 與事由 |  |
|    |       | 姓名                |            |            |     |  |
|    |       | 蔡嘉榮               |            |            |     |  |
| 原因 |       | 徐文 <mark>信</mark> |            |            |     |  |
|    |       | 盧之偉               |            | 不來委員後→左樘   |     |  |
|    |       | 郭文田               | mu254X     |            |     |  |
|    |       | 林威廷               |            |            |     |  |
|    |       | 楊樹榮               |            |            |     |  |
| 存檔 |       |                   |            | 取消         |     |  |
| 列印 | 口試委員算 | 異動 申請             | 單          |            |     |  |

## 情形 4: 其它

| 增                          | 加口試委員                        | 若更換口試委員(A委員換B委員)請輸入原口試到                        | 委員姓名與事由 |                          |    |
|----------------------------|------------------------------|------------------------------------------------|---------|--------------------------|----|
| 原因                         | ○ <b>增聘口試委員</b><br>若更換口試委員(A | ○ 更換口試委員 ○ 減少口試委員 ◎ 其它<br>委員換B委員)請輸入原口試委員姓名與事由 |         |                          |    |
| 校內<br>外                    | 系所                           | 教<br>職稱                                        | 學歷電話    | 郵遞區<br><sup>」</sup><br>號 | 也址 |
| <sup>校内→</sup><br>口委<br>專長 |                              | V                                              | 」[博士 ▶] |                          |    |
| 存檔<br>列印 口                 | 試委員異動 申請單                    | 取消                                             |         |                          |    |

### 完成後,列印口委異動申請單

|                      | 口訂    | 委員  | 異動    |      |           |       |      |           |      |           |             |      |    |
|----------------------|-------|-----|-------|------|-----------|-------|------|-----------|------|-----------|-------------|------|----|
| <u>口委姓名</u> 校內外 服務單位 |       |     | 服務單位  | 職稱   | <u>學歷</u> | 電話    | 郵遞區號 | <u>地址</u> | 口委專長 | <u>原因</u> | <u>原因說明</u> |      |    |
| 林之校內農園生產系            |       |     | 農園生產系 | 教授   | 博士        | 1     | 1    | 1         | 1    | 增聘        | 增聘          |      | 刪除 |
|                      | 江月    | 校內  | 農園生產系 | 助理教授 | 博士        | 1     | 1    | 1         | 1    | 改聘        | 扂           | 不刻前來 | 刪除 |
| 楊桃 校內 土木工程系          |       |     | 教授    | 博士   |           | 64010 |      |           | 不克出席 | ;         | 不刻前來        | 刪除   |    |
|                      | 列印 口詞 | 委員異 |       |      |           |       |      |           |      | 1         |             |      |    |
|                      |       |     |       |      |           |       |      |           |      |           |             |      |    |

## 印出申請表→送指導教授、系所辦、系所主管相核章後 →送註冊組備查

(系所辦理核銷時,請務必附上異動單)

國立屏科技大學 113-2 碩、博士 學位考試委員異動申請表

| 學號   |     |        | 姓名     |      |     |     |
|------|-----|--------|--------|------|-----|-----|
| 班級   |     |        | 手機     |      |     |     |
|      |     | 異      | 動後口試委員 |      |     |     |
| 原因   | 姓名  | 校內/校外  | 服務單位   | 職稱   | 學歷  | 電話  |
| 增聘   |     | 校內     | 農園生產系  | 教授   | 博士  | 1   |
| 改聘   |     | 校內     | 農園生產系  | 助理教授 | 博士  | 1   |
|      | 說明: | 盧之偉 不刻 | 前來     |      |     |     |
|      | 經本系 | 學年 贫   | 第 學期   | 會議通  | 過 核 | 亥章: |
| 無法前來 |     | 校內     | 土木工程系  | 教授   | 博士  |     |

|                    |                 | 審核欄                   |                      |                     |     |
|--------------------|-----------------|-----------------------|----------------------|---------------------|-----|
| 指導教授               | 系、所、學程<br>承辦人   | 系、所、學程<br>主管          | 註冊組/<br>進修教育組承<br>辨人 | 註冊組/<br>進修教育組組<br>長 | 教務長 |
| 核章<br><b>(</b> 在職專 | 後,送註ff<br>班送進修教 | <del>刊組</del><br>牧育組) |                      | 註冊組備查               | \$  |

※備註: 依 「博 士學位考試辦法 」、「碩士 學位考試辦法 」 第 五 條 規定辦理:

一、博士學位考試委員五至九人(含指導教授),其中校外委員至少三人以上;碩士學位考試委員三至五名(含指導教授),其中校外委員至 少一人以上。召集人由委員會推薦之,但指導教授不得擔任召集人。考試委員由系所主任報請校長遴聘之。

二、考試委員應具備下列資格之一者:

博士學位考試委員:

(一)現任或曾任教授、副教授。

- (二)中央研究院院士、現任或曾任中央研究院研究員、副研究員。
- (三)獲有博士學位,在學術上著有成就者。
- (四)屬於稀少性或特殊性學科,在學術或專業上著有成就者。

碩士學位考試委員:考試委員除對修讀碩士學位學生所提論文、作品、成就證明、書面報告、技術報告或專業實務報告有專門研究外並須具 下列資格之一:

- (一)現任或曾任教授、副教授、助理教授。
- (二) 擔任中央研究院院士,現任或曾任中央研究院研究員、副研究員、助研究員。
- (三)獲有博士學位,在學術上著有成就者。
- (四)研究領域屬於稀少性、特殊性學科或屬專業實務,且在學術或專業上著有成就。

前項博士學位考試委員第三、四目及碩士學位考試委員第三、四目之提聘依資格認定標準由各系(所)務會議審定之。